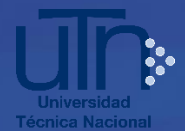

## Procedimiento para realizar la admisión web 2019

- Ingrese al sitio web oficial de la Universidad (<u>http://www.utn.ac.cr/admision</u>)
- En el menú superior, ingrese al ícono "Admisión". Ahí se encontrará el enlace para abrir el formulario de "Solicitud de admisión" (según período establecido).
- 3. Lea y acepte la autorización descrita en el formulario.
- 4. Proporcione los datos que se solicitan.
- 5. Reporte el correo personal, por este medio se comunicará toda la información referente al proceso de admisión.
- 6. Seleccione la opción "enviar" a la solicitud de admisión.
- 7. Imprima y guarde el comprobante emitido por el sistema.

## ¿Cómo debo completar el formulario de admisión?

- 1. Indique si ha estado o está matriculado en alguna carrera de la UTN.
- Digite 2 veces su número de cédula, tal y como aparece registrada en su documento oficial. Ejemplo: 103360042.
- 3. Si es costarricense el sistema descarga su nombre y apellidos. Si no aparece, verifique el número de cédula ingresado.
- 4. Si es extranjero, el sistema no descarga su nombre y apellidos, proceda a digitarlos.
- 5. Si los campos de información académica no se muestran o no corresponden, usted no debe agregar o modificar la información, debe presentar en Registro Universitario de la Sede, una certificación original

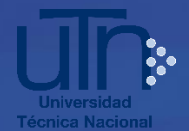

que incluya: nombre del Colegio, Especialidad Técnica (sólo si proviene de un Colegio Técnico), la nota de presentación y el año de graduación, debidamente firmada y sellada. Esta la puede solicitar en el Colegio de procedencia o en Control de Calidad del MEP, en caso de modalidad abierta.

- Tiene la opción de escoger hasta dos carreras en la misma Sede o en Sedes diferentes.
- En caso de aplicar para acciones afirmativas, consulte el apartado que se encuentra en la página web en la pestaña de Admisión, en Políticas de Admisión.
- 8. Una vez que usted se registra, el sistema le generará un comprobante de la solicitud de admisión con su nota de presentación u otros puntos por acciones afirmativas, en caso de aplicar; debe imprimirlo o guardarlo, este comprobante le llegará a la cuenta del correo electrónico que digitó, razón por la cual es importante que utilice un correo personal y digitarlo correctamente, además se le enviará a este correo información sobre la admisión y matrícula.
- 9. En caso que no se muestre al dar enviar al formulario y que tampoco le llegue al correo, una vez revisada la bandeja de Spam, debe solicitarlo al correo <u>ruadmision@utn.ac.cr</u> remitiendo su nombre completo y número de cédula.